# رايخ نيوكت PCCE ليطعت - رداصلا RingBack رايخ نيوكت ليكو يلإ لقنلا دنع

### المحتويات

<u>المقدمة</u> <u>المتطلبات الأساسية</u> <u>المكونات المستخدمة</u> <u>معلومات أساسية</u> <u>التكوين</u> <u>روابات الصوت</u> <u>التحقق من الصحة واستكشاف الأخطاء وإصلاحها</u>

### المقدمة

يصف المستند حلا لمشكلة تم العثور عليها عند إستخدام نفس البوابة لشبكة هاتف محولة عامة (PSTN) والمطالب الصادر. هذا المستند مكمل لدليل ميزات Package Contact Center Enterprise (PCCE)، قسم خيار الإصدار 11.0(1) الصادر.

ساهم به رامیرو امایا ومایور فیاس، مهندسو TAC من Cisco

## المتطلبات الأساسية

#### المتطلبات

توصي Cisco بأن تكون لديك معرفة بالمواضيع التالية:

- (Unified Contact Center Enterprise (UCCE
  - PCCE •
  - متصل صادر
- (Cisco Unified Communications Manager (CUCM
  - بوابات الصوت GW) Cisco IOS®(GW)

#### المكونات المستخدمة

تستند المعلومات الواردة في هذا المستند إلى إصدارات البرامج والمكونات المادية التالية:

- CUCM الإصدار 11
- عبارة الصوت Cisco IOS Voice Gateway: c2800nm-adventerprisek9\_ivs-mz.151-2.T5

تم إنشاء المعلومات الواردة في هذا المستند من الأجهزة الموجودة في بيئة معملية خاصة. بدأت جميع الأجهزة المُستخدمة في هذا المستند بتكوين ممسوح (افتراضي). إذا كانت شبكتك مباشرة، فتأكد من فهمك للتأثير المحتمل لأي أمر.

## معلومات أساسية

تقوم بوابة الصوت بإنشاء نغمة رنين خلفية للعميل في عمليات إستدعاء محددة عند إرسال المكالمة إلى الوكيل. في المتصل الصادر، هذا شيء لا يريد العملاء من المستخدم النهائي معرفة أنه مكالمة صادرة وأنه يتم تحويلها

بالنسبة لتدفقات مكالمات المتصل، لمنع إنشاء اتصال خلفي من البوابة، فإن برنامج نصي لتطبيع بروتوكول بدء جلسة العمل (SIP) إلى خط اتصال SIP لإدارة الاتصالات الموحدة.

في السيناريو الذي يتم فيه إستخدام البوابة نفسها لمكالمات المتصل الصادر و PSTN، لا يزال خط الاتصال لمكالمات PSTN يحتاج إلى رسالة SIP الخاصة بالرنين 180 للمكالمات الواردة لتشغيل البوابة لعرض الحزمة إلى PSTN، ولكن يلزم تعطيله لمكالمات المتصل الصادرة.

هنا مثال لسيناريوهين موصوفين:

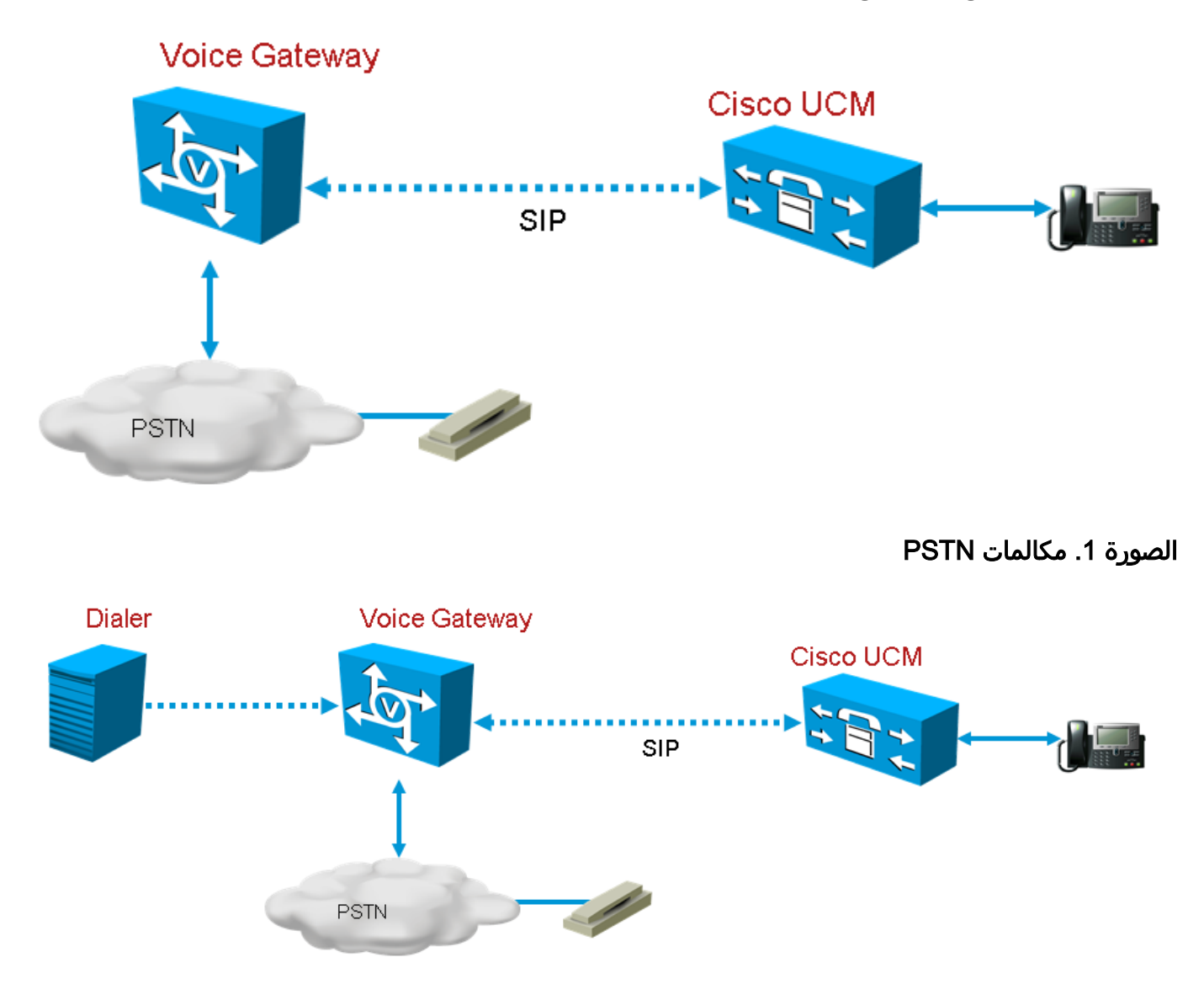

الصورة 2. مكالمات المتصل

## التكوين

بما أن برنامج SIP البرمجي للتطبيع سيتم تطبيقه فقط على شنطة البوابة المستخدمة لمكالمات المتصل، ويتم إستخدام البوابة نفسها لاستدعاءات المتصل و PSTN، يلزم إنشاء خطوط اتصال إضافية للعبارة في CUCM. مهما، في CUCM أنت يستطيع لا يضيف ال نفسه شنطة مرتين إلا إن الشنطة يستعمل ميناء مختلف قادم. لذلك في هذا السيناريو، سيكون لشنطة البوابة المستخدمة للمطالب منفذ قادم مختلف من خط اتصال البوابة المستخدم لمكالمات PSTN. سيكون نفس البوابة، لكن مع منافذ مختلفة واردة.

### CUCM

الخطوة 1. انتقل إلى https://*<ip\_address>*:8443 حيث <cUCM يحدد CUCM.

**الخطوة 2.** قم بتسجيل الدخول إلى CUCM.

**الخطوة 3. لإنشاء ملف تعريف أمان خط اتصال SIP في CUCM، أختر Cucins Manager GUI > النظام > الأمان > ملف تعريف أمان خط اتصال SIP > [إضافة جديد**]. المنفذ الافتراضي هو 5060. قم بتغيير المنفذ الافتراضي إلى 5065 أو أي منفذ SIP متوفر للعبارة و CUCM.

| <ul> <li>SIP Trunk Security Profile Information</li> </ul> | on ———                             |        |  |
|------------------------------------------------------------|------------------------------------|--------|--|
| Name*                                                      | DialerNormalizationprofile         |        |  |
| Description                                                | Testing Normalization for outbound |        |  |
| Device Security Mode                                       | Non Secure                         | $\sim$ |  |
| Incoming Transport Type*                                   | TCP+UDP                            | ~      |  |
| Outgoing Transport Type                                    | ТСР                                | ~      |  |
| Enable Digest Authentication                               |                                    |        |  |
| Nonce Validity Time (mins)*                                | 600                                |        |  |
| X.509 Subject Name                                         |                                    |        |  |
| Incoming Port*                                             | 5065                               |        |  |
| Enable Application level authorization                     |                                    |        |  |
| ✓ Accept presence subscription                             |                                    |        |  |
| ✓ Accept out-of-dialog refer**                             |                                    |        |  |
| <ul> <li>Accept unsolicited notification</li> </ul>        |                                    |        |  |
| ✓ Accept replaces header                                   |                                    |        |  |
| Transmit security status                                   |                                    |        |  |
| Allow charging header                                      |                                    |        |  |
| SIP V.150 Outbound SDP Offer Filtering*                    | Use Default Filter                 | $\sim$ |  |

#### الصورة 3. ملف تعريف أمان SIP

**الخطوة 4.** طقطقة **حفظ**.

**الخطوة 5.** قم بإنشاء خط اتصال SIP جديد وأضف ملف تعريف أمان خط اتصال SIP الجديد.

| - SIP Information                        |                 |                          |     |                  |                               |     |     |     |
|------------------------------------------|-----------------|--------------------------|-----|------------------|-------------------------------|-----|-----|-----|
|                                          |                 |                          |     |                  |                               |     |     |     |
| Destination                              |                 |                          |     |                  |                               |     |     |     |
| Destination Address is an SRV            |                 |                          |     |                  |                               |     |     |     |
| Destination Address                      |                 | Destination Address IPv6 |     | Destination Port | Status Status Reason Duration |     |     |     |
| 1* 10.201.198.21                         |                 |                          |     | 5060             | N/A                           | N/A | N/A | ± = |
|                                          |                 |                          |     |                  | 1                             |     |     |     |
| MTP Preferred Originating Codec*         | 711ulaw         |                          | ~   |                  |                               |     |     |     |
| BLF Presence Group*                      | Standard Prese  | nce group                | ~   |                  |                               |     |     |     |
|                                          | Stanuaru Prese  | nce group                | •   |                  |                               |     |     |     |
| SIP Trunk Security Profile*              | DialerNormaliza | itionprofile             | ~   | >                |                               |     |     |     |
| Rerouting Calling Search Space           | < None >        |                          | ~   |                  |                               |     |     |     |
| Out-Of-Dialog Refer Calling Search Space | e Nana a        |                          |     |                  |                               |     |     |     |
|                                          |                 |                          | •   |                  |                               |     |     |     |
| SUBSCRIBE Calling Search Space           | < None >        |                          | ~   |                  |                               |     |     |     |
| SIP Profile*                             | Standard SIP Pr | rofile                   | Vie | w Details        |                               |     |     |     |
| DTME Signaling Method*                   |                 |                          |     |                  |                               |     |     |     |
| Dimin Signaling Method                   | No Preference   |                          | ~   |                  |                               |     |     |     |

الصورة 4. إنشاء خط اتصال SIP جديد

الخطوة 6. طقطقة حفظ.

**الخطوة 7.** انقر على **إعادة ضبط**.

**الخطوة 8.** في **واجهة المستخدم الرسومية Communications Manager (واجهة المستخدم الرسومية) > الأجهزة > <b>إعدادات الجهاز > نصوص تطبيع SIP > [إنشاء جديد]**، أدخل برنامج SIP النصي هذا الخاص بالتطبيع في حقل المحتوى. تبقى كل القيم الأخرى مضبوطة على القيمة الافتراضية.

{} = M

الدالة M.Outbound\_180\_INVITE(msg)

msg:setResponseCode(183، "جلسة العمل قيد التقدم")

نهاية

رجوع M

| — SIP Normalization Script Info ———     |                                                                                                    |              |
|-----------------------------------------|----------------------------------------------------------------------------------------------------|--------------|
| Name*                                   | DialerNormalizationScript                                                                                           | ]            |
| Description                             |                                                                                                    | ]            |
| Content*                                | M = {}<br>function M.outbound_180_INVITE(msg)<br>msg:setResponseCode(183, "Session in Progress")<br>end<br>return M |              |
| Script Execution Error Recovery Action* | Message Rollback Only                                                                                               | ✓            |
| System Resource Error Recovery Action*  | Disable Script                                                                                                    | ~            |
| Memory Threshold*                       | 50                                                                                                    | kilobytes    |
| Lua Instruction Threshold $^{st}$       | 1000                                                                                                    | instructions |

الصورة 5. إضافة برنامج نصي للتطبيع

#### الخطوة 9. طقطقة حفظ.

الخطوة 10. قم بإقران برنامج تسوية نصي جديد بشنطة SIP.

| – Normalization Script – |                   |                           |      |             |   |  |  |
|--------------------------|-------------------|---------------------------|------|-------------|---|--|--|
| Norm                     | nalization Script | DialerNormalizationScript | `    |             |   |  |  |
| E                        | nable Trace       | · · · ·                   |      |             |   |  |  |
|                          |                   | Parameter Name            | Para | neter Value |   |  |  |
| 1                        |                   |                           |      |             | • |  |  |

#### الصورة 6. ربط البرنامج النصي بشنطة

#### بوابات الصوت

بالإضافة إلى تكوين العبارة الموضح في <u>دليل ميزات Cisco Packaged Contact Center Enterprise، الإصدار</u> <u>11.0</u>، قم بتكوين نظير اتصال صادر لنقل الاتصال إلى العميل باستخدام المنفذ الوارد المعين على ملف تعريف أمان خط اتصال CUCM SIP (تم إستخدام المنفذ 5065 في المثال السابق).

تكوين نظير الطلب الصادر لنقل مكالمة إلى وكيل

يوضح هذا المثال هذا التكوين في البوابة:

dial-peer voice 11000 voip destination-pattern 11T session protocol sipv2 session target ipv4:10.10.10.31:5065(this is Call Manager's IP address and Security profile (incoming port voice-class codec 1 "voice-class sip rel1xx supported "100rel dtmf-relay rtp-nte h245-signal h245-alphanumeric no vad

### التحقق من الصحة واستكشاف الأخطاء وإصلاحها

عند اتصال نقطة الوصول على جانب الشبكة الرقمية للخدمات المتكاملة (ISDN) ل PSTN، يقوم UCCE ببدء نقل النقل إلى الوكيل. في هذه الحالة، يرسل GW دعوة إلى وكيل المستخدم (UA) حيث يقيم الوكيل. وفي حالة CUCM، تتلقى البوابة رنينا قدره 180 رنانا على ساق النقل. عندما تتلقى البوابة هذا، فإنها تعمل على تشغيل GW لعرض النطاق إلى واجهة المعدل الأساسي (PRI) لشبكة ISDN حيث قام المتصل بالرد على المكالمة فقط. النتيجة النهائية هي رد المتصل والاستماع إلى الحلبة.

الاتصال متصل

Dec 1 07:44:25.204 CST: ISDN Se0/0/1:23 Q931: RX <- CONNECT pd = 8 callref = 0xDCEF

Dec 1 07:44:25.206 CST: %ISDN-6-CONNECT: Interface Serial0/0/1:0 is now connected to 13098313400 N/A

Dec 1 07:44:25.206 CST: ISDN Se0/0/1:23 Q931: TX -> CONNECT\_ACK pd = 8 callref = 0x5CEF

Dec 1 07:44:25.206 CST: //4767881/685BD1A2987C/CCAPI/cc\_api\_call\_connected: Interface=0x23E58B38, Data Bitmask=0x1, Progress Indication=NULL(0), Connection Handle=0

#### تم تلقي إشارة من المتصل

```
:Dec 1 07:44:26.736 CST: //-1/xxxxxxxx/SIP/Msg/ccsipDisplayMsg
                                                                     :Received
                           REFER sip:001913098313400@10.185.3.134:5060 SIP/2.0
                                                              Via: SIP/2.0/UDP
branch=z9hG4bK-d8754z-890f5b5e0352e84d-1---d8754z-;rport;192.168.237.130:58810
                                                              Max-Forwards: 70
                                  <Contact: <sip:8805550@192.168.237.130:58810
                      To: <sip:001913098313400@10.185.3.133>;tag=65A63E8C-1E9F
                              From: <sip:8805550@192.168.237.130>;tag=be521e41
                                  Call-ID: b9312276-8412f240-434b1f08-a869d275
                                                                 CSeq: 4 REFER
                                           User-Agent: Cisco-SIPDialer/UCCE8.0
                                          <Refer-To: <sip:8814997@10.185.3.133
                                    <Referred-By: <sip:8805550@192.168.237.130
                                                             Content-Length: 0
         بعد إرسال الدعوة إلى CUCM، يرسل 100 CUCM محاولة، 180 رنائة إلى البوابة.
      :Dec 1 07:44:26.926 CST: //4767885/685BD1A2987C/SIP/Msq/ccsipDisplayMsq
                                                                     Received
                                                           SIP/2.0 180 Ringing
```

Via: SIP/2.0/UDP 10.185.3.134:5060;branch=z9hG4bK96E46B38

To: <sip:8814997@10.185.3.133>;tag=d2999f32-ed69-4535-a8bf-99298e16c176-97460839

From: <sip:13098313400@10.185.3.134>;tag=65A65296-507

<Contact: <sip:8814997@10.184.60.3:5060

"Remote-Party-ID: "Wylie Test Agent

sip:8814997@10.184.60.3>;party=called;screen=yes;privacy=off>

Call-ID: 6B7F9249-1B5911E1-9884C122-F70CF5@10.185.3.134

CSeq: 101 INVITE

Content-Length: 0

Date: Thu, 01 Dec 2011 13:44:26 GMT

,Allow: INVITE, OPTIONS, INFO, BYE, CANCEL, ACK, PRACK, UPDATE, REFER SUBSCRIBE, NOTIFY Allow-Events: presence

<P-Asserted-Identity: "Wylie Test Agent" <sip:8814997@10.184.60.3</pre>

Supported: X-cisco-srtp-fallback

Supported: Geolocation

#### تقوم البوابة بتشغيل حلقة العودة إلى ساق PRI من DSP.

:Dec 1 07:44:26.926 CST: //4767885/685BD1A2987C/CCAPI/cc\_api\_call\_alert

Interface=0x22667AD4, Progress Indication=NULL(0), Signal Indication=SIGNAL

(RINGBACK(1

:Dec 1 07:44:26.926 CST: //4767885/685BD1A2987C/CCAPI/cc\_api\_call\_alert

(Call Entry(Retry Count=0, Responsed=TRUE

:Dec 1 07:44:26.926 CST: //4767881/685BD1A2987C/CCAPI/ccGenerateToneInfo

,Stop Tone On Digit=FALSE, Tone=Ring Back

Tone Direction=Network, Params=0x0, Call Id=4767881

بعد تكوين خط اتصال SIP كما هو موضح في قسم **التكوين**، سيقوم CUCM بإرسال تقدم الجلسة 183 بدلا من 180 رن لاستدعاء المتصل الصادر وهذا يوقف البوابة لإنشاء خط اتصال مرة أخرى على ISDN PRI LEG.

ةمجرتاا مذه لوح

تمجرت Cisco تايان تايانق تال نم قعومجم مادختساب دنتسمل اذه Cisco تمجرت ملاعل العامي عيمج يف نيم دختسمل لمعد يوتحم ميدقت لقيرشبل و امك ققيقد نوكت نل قيل قمجرت لضفاً نأ قظعالم يجرُي .قصاخل امهتغلب Cisco ياخت .فرتحم مجرتم اممدقي يتل القيفارت عال قمجرت اعم ل احل اوه يل إ أم اد عوجرل اب يصوُتو تامجرت الاذة ققد نع اهتي لوئسم Systems الما يا إ أم الا عنه يل الان الانتيام الال الانتيال الانت الما